# KEMPOSWeb 版操作説明書

| 1. ログイン                                                                                       | 1                                                                               |
|-----------------------------------------------------------------------------------------------|---------------------------------------------------------------------------------|
| 2. 出願台帳入力                                                                                     | 2                                                                               |
| 2-1. 新規出願                                                                                     | 2                                                                               |
| <ul> <li>2-1-1.出願人入力</li> <li>2-1-2.経過入力</li> <li>2-1-3.期限入力</li> <li>2-1-4.TODO入力</li> </ul> | 4         6         8         10                                                |
| 2-1-5.パソコン出願取込<br>2-1-6.包袋表示                                                                  | 12<br>16                                                                        |
| 2-2. 出願修正                                                                                     | 19                                                                              |
| 3. 検索                                                                                         | 21                                                                              |
| 3-1.期限検索                                                                                      | 22         23         23         23         23         23         23         23 |
| 4. 送付状                                                                                        | 24                                                                              |
| 4-1.送付状作成(単独)                                                                                 | 24<br>25                                                                        |
| 5. 電子メール                                                                                      | 26                                                                              |
| 5-1.メール送信<br>5-2.メールテンプレート作成                                                                  | 26<br>27                                                                        |
| 6. リスト様式テンプレート作成                                                                              | 28                                                                              |

- 1. ログイン
- ・指定 URL に接続すると以下のログイン画面が表示されます。

| 利田学力   |                 |               |
|--------|-----------------|---------------|
| 利用伯為   | □ 二重ログインエラーをチェッ | 1ク            |
| パスワード  | 半角              | 英数字で入力してください。 |
| ヨートカット | [情報管理]          | $\sim$        |

・利用者名には「USR10」(半角大文字)です。

パスワードは「a」(半角小文字)です。

ショートカットの設定はそのままにします。

| 利田学力    | USR10    |          |             |        |
|---------|----------|----------|-------------|--------|
| 利用日石    | □ 二重ログイン | エラーをチェック |             |        |
| パスワード   | •        | ● 半角英数   | 字で入力してください。 |        |
| ショートカット | [情報管理]   |          |             | $\sim$ |

・LOGIN ボタンを押すと以下の画面が表示されます。これが初期画面となります。

| MENU                   |                |             |          |              |        |
|------------------------|----------------|-------------|----------|--------------|--------|
| Manager Engineer Clerk |                |             |          |              | LOGOUT |
|                        | Selection Menu |             |          |              |        |
| 台帳入力                   | ל              |             | 各種設定     |              |        |
| 出願台                    | 帳              | 作成検索        | 通知文書     | 作成検索         |        |
| 顧客台                    | 帳              | 作成検索        | 電子メール    | 作成検索         |        |
| 相当者                    | 台帳             |             | リスト様式    | 作成檢梁         |        |
| <b>友廷</b> (4)          | 5              | TF DK (R A: | 請求形式     | 作成検索         |        |
| 合性快步                   | R              |             | 単価表      | 作成検索         |        |
| 周限核                    | 探              | 検索          | アップロード   | 転送           |        |
| 経過相                    | 2条             | 検索          | 陈四古学     |              |        |
| 条件核                    | 2条             | 検索          | 官理正義     |              |        |
| торо                   | リスト            | 抽案          | 手机定我     | 検索           |        |
|                        |                |             | 期限定義     | 検索           |        |
| <b>迎知又</b> 霍           | 言と電子メール        |             | ToDo定義   | 作成検索         |        |
| 通知文                    | 書              | 単票作成 選択作成   | TaDa項目定義 | 15 - 10 - 10 |        |
| 電子メ                    | ニール            | 送信          |          | TF 现 楔 米     |        |
| 売掛処理                   | ₽              |             |          |              |        |
| 請求業                    | 我              | 作成検索        |          |              |        |

- ・操作説明書につきましては、弊社ホームページの MEMBERS にアップしてあります。
- URL <a href="https://www.kempos.co">https://www.kempos.co</a>.jp
- PWD kemposnetworks

- 2. 出願台帳入力
- 2-1. 新規出願
  - ・出願台帳-作成を押します。 下記の画面が表示されます。

| Selection Me  | nu                 |          |            |
|---------------|--------------------|----------|------------|
|               |                    |          |            |
| 台帳入力          |                    | 各種設定     |            |
| 出願台帳          | 作成検索               | 通知文書     | 作成検索       |
| 顧客台帳          | 作成検索               | 電子メール    | 作成検索       |
| <b>有业老公</b> 师 |                    | リスト様式    | 作成検索       |
|               | 作成検索               | 請求形式     | 作成検索       |
| 各裡検案          |                    | 単価表      | 作成検索       |
| 期限検索          | 検索                 | アップロード   | 転送         |
| 経過検索<br>      | 検索                 | 管理定義     |            |
| 条件検索          | 検索                 | 手続定義     | 抽壶         |
| TODOUZE       | 検索                 | 期限定義     | <b>快</b> 未 |
| 通知文書と電子メール    |                    |          | 快术         |
| 通知文書          | 用票作成 選択作成          | ToDo定我   | 作成検索       |
| 電子メール         | <b>半水(FM</b> 送水(FM | ToDo項目定義 | 作成検索       |
|               |                    |          |            |
|               |                    |          |            |
| 雨水末殇          | 作成検索               |          |            |

・新規案件作成の画面です。

整理番号は直接入力するか、NextNumber で自動採番します。 内外種別は「D>D(内内)」「F>D(外内)」「D>F(内外)」「F>F(外外)」から選択します。 出願国はプルダウンで選択します。 出願種別は出願国を選択後に4法(PAT, UM, DES, TM) ボタンを押すことで自動設定されます。 入力が完了したら「Create」ボタンを押します。 次ページの出願台帳の入力画面が表示されます。

| 整理番号 | JP2020-0006                   | 頭部: JP2020- | 脚部:    | NextNumber |  |
|------|-------------------------------|-------------|--------|------------|--|
| 内外種別 | [D>D]国内人による国内日<br>出願国: JP(日本) | 出願          | T UM   | DES TM     |  |
| 出願種別 | [JP.P]日本特許                    |             | $\sim$ |            |  |

・新規作成で「Create」ボタンを押した後の出願台帳の画面です。 ここから「出願人」「優先権」「経過」「期限」「TODO」といった情報を入力してゆきます。

| MENO Create e                                                                                                    | carea opune                   |                              |                                                                                                    |                          |                                                                     |                             |                 |      |
|----------------------------------------------------------------------------------------------------|-------------------------------|------------------------------|----------------------------------------------------------------------------------------------------|--------------------------|---------------------------------------------------------------------|-----------------------------|-----------------|------|
| Manager Engineer Clerk                                                                                                    |                               |                              |                                                                                                    |                          |                                                                     |                             |                 |      |
|                                                                                                    | 1.0                           | Update the Application       | Record                                                                                                    |                          |                                                                     |                             |                 |      |
| Applicant Process                                                                                                    | Due Date Related Fam          | ily Int'l App                | Division NewOrder                                                                                                    | To Do Edit               |                                                                     | Reload                      | Update          | Back |
| 整理番号 JP2020-000                                                                                                    | 6                             |                              |                                                                                                    |                          |                                                                     | ID(AppMas)                  | 482             |      |
| 出願種別                                                                                                    | [JP.P]日本特許 > 出願国:             | JP (日本)                      | ✓ 法 特許                                                                                                    | ── 内外区分: []              | >>D]国内人による国P~ 自住                                                    | 四分: 自出願                     | $\sim$          |      |
| <b>語整理番号</b>                                                                                                    |                               | 副整理番号:                       | 出願                                                                                                    | 形態: - please select      | → 出願ルート:                                                            | please select -             | $\sim$          |      |
|                                                                                                    |                               |                              |                                                                                                    |                          |                                                                     |                             |                 |      |
| 3 称                                                                                                    |                               |                              |                                                                                                    |                          |                                                                     |                             | (茶夕社)           |      |
| 3 称<br>8当者                                                                                                    | 答理 please select - シ 技術・-     | please select - 🗸 🎫          | g - please select - ∨ stilR-                                                                                                    | - please select - V      | 检查· - please select - ▽ -                                           | 5/# - please select         | (英名称)           |      |
| 各 称<br>旦当者<br>出願人                                                                                                    | 管理: - please select - ~ 技術: - | please select - > 事教         | 殇: - please select - √ 翻訳:<br>Count Your Ref                                                                                               | - please select - $\vee$ | 検査: - please select - 🗸 🗧                                           | 5個 - please select          | (英名称)<br>(- ~ / |      |
| 各 称<br>23当者<br>出願人<br>代理人                                                                                                    | 管理: - please select - 🏏 技術: - | please select - 🏹 事系         | g:     - please select -      翻訳       Count:     Your Ref:       Count:     Your Ref:                                                     | - please select - 🗸      | <mark>検査:</mark> - please select - V - 3<br>担当者:<br>担当者:            | 5倍: - please select         | (英名称)<br>(      |      |
| 名称<br>旦当者<br>出願人<br><sup></sup><br><sup></sup><br><sup></sup><br><sup></sup><br><sup></sup><br><sup>1</sup><br><sup>1</sup><br><sup>1</sup><br><sup>1</sup> | 管理: - please select - > 技術: - | please select - V 事務         | g: - please select - ✓ MIR<br>Count: Your Ref<br>Count: Your Ref<br>No.:                                                                   | - please select - ~      | 検査: - please select - √ -<br>担当者:<br>担当者:                           | 5備: - please select         | (英名称)           |      |
| 各称<br>2当者<br>出願人<br>し<br>出願日:<br>国<br>国<br>国<br>国<br>国<br>国<br>国                                                                                            | 管理: - please select - > 技術: - | please select - 🗸 事刻<br>公開日: | g: piease select - ✓ 翻訳<br>Count: Your Ref<br>Count: Your Ref<br>No.:<br>国際公開日:                                                            | - please select - ~      | 検査: - please select - V ユ<br>担当者:<br>担当者:<br>登録日:                   | K備: - please select<br>No.: | (英名称)<br>~      |      |
| 各                                                                                                    | 管理: - please select - > 技術: - | please select - 🗸 事<br>公開日:  | g: - please select - ✓ 翻訳     Count Your Ref.     Count Your Ref.     No.:     国際公開日:     同時書を踏まの表望                                        | - please select - v      | 検査: - please select - V -<br>担当者:<br>担当者:<br>立録日: C<br>登録日: C<br>登録 | 5備: - please select<br>No.: | (英名称)           |      |
| 名 称<br>担当者<br>代理人<br>优理人<br>夏任日<br>言次印教                                                                                                    | 管理: - please select - ✓ 技術: - | please select - 〜 事i<br>公開日: | <ul> <li>please select - 新訳</li> <li>Count: Your Ref.</li> <li>Count: Your Ref.</li> <li>No:</li> <li>国際公開日:</li> <li>即時審査講求の希望</li> </ul> | - please select - v      | 検査: - please select - V 국<br>担当者:<br>민当者:<br>① 登録日                  | 5備: - please select<br>No.: | (英名称)           |      |

• Applicant

Process:経過入力の画面を開きます。 Due date:期限入力の画面を開きます。 Relation:関連出願の入力画面を開きます。 Family:関連出願以外のファミリの入力画面を開きます。 Intl App:国際出願の入力画面を開きます。 Devision:原出願の入力画面を開きます。 NewOrder:受任の入力画面を開きます。 ToDo:TODOの入力画面を開きます。

Edit:編集モードに切り替えます。 Reload:別の画面で入力した情報を反映させます。(出願人等) Update:書き込みを行います。 Back:前の画面に戻ります。

### 2-1-1. 出願人の入力

| 出願台帳画面で「Applicant」ズ | ボタンを押しますと開きます。 |
|---------------------|----------------|
| Add CUS ボタンで追加入力の画  | 面が開きます。        |

| WebKEMPOS PATENT MANAGEMENT SYSTEM(2020-05<br>Update<br>Manager Engineer Clerk | 0523-0010) ログアウトせずに終了すると次回ログインできなくなります。 |
|--------------------------------------------------------------------------------|-----------------------------------------|
| Update the Applica                                                             | cation Customer Record                  |
| ID                                                                             | <b>D</b> 482                            |
| 整理番号                                                                           | JP2020-0006                             |
| 内外区分                                                                           | [D>D]国内人による国内出願         >               |
| 出願種別                                                                           | 1) [JP.P]日本特許 ~                         |
|                                                                                |                                         |
|                                                                                | Back Add CUS                            |
|                                                                                |                                         |

#### ・追加入力の画面です。

共願区分:代表出願人・共願人・代理人等の区分です。 共同出願人/代理人:顧客マスタから選択します。 YourRef:顧客側のこの案件に対する整理番号です。 発行部数:送付状及び請求書の部数です。0の場合は対象外となります。 Createで書き込みを行います。

| -         | 100             |              |
|-----------|-----------------|--------------|
|           | 462 15          | Locked       |
| 整埋蕃号      | JP2020-0006     |              |
| 内外区分      | [D>D]国内人による国内出席 | ā, v         |
| 出願種別      | [JP.P]日本特許      | $\checkmark$ |
| Line No.  | 1               |              |
| 共願区分      | 代表出願人           | $\sim$       |
| 共同出願人/代理人 | アイシン精機株式会社      | $\checkmark$ |
| Your Ref  | 2020-001122X    |              |
| 発行部数      | 通知状: 1 請求書: 1   |              |
| 担当者部署     | - 選択してください -    | $\sim$       |
| 担当者名      | - 選択してください -    | ─ 山本次郎       |
| 備考        |                 |              |
|           |                 |              |

・入力完了後の画面です。

新たに入力した出願人が表に追加されています。 修正・削除する場合はここで「UPD」「DEL」ボタンで開いて行います。

| _  |           |         |         |                 |                      |              |      |         |    |         |
|----|-----------|---------|---------|-----------------|----------------------|--------------|------|---------|----|---------|
| UĮ | pdate     |         |         |                 |                      |              |      |         |    |         |
| М  | lanager E | igineer | Clerk   |                 |                      |              |      |         |    |         |
|    |           |         |         | Update the Appl | cation Customer Reco | rd           |      |         |    |         |
|    |           |         |         |                 | <b>D</b> 482         |              |      |         |    |         |
|    |           |         |         | 整理番             | 号 JP2020-0006        |              |      |         |    |         |
|    |           |         |         | 内外区             | 分 [D>D]国内人によ         | る国内出願        | ×    | 1       |    |         |
|    |           |         |         | 出願種             | <b>別</b> [JP.P]日本特許  |              | ~    | 1       |    |         |
|    |           |         |         |                 |                      |              |      |         |    |         |
|    |           |         |         |                 |                      |              | Back | Add CUS |    |         |
| 行  | 共願        |         |         | 顧客名             |                      | Your Ref     | 担当   |         | 備考 |         |
| 1  | 代表出願人     | アイミ     | レン精機株式会 | :社              |                      | 2020-001122X | 山本次郎 |         |    | UPD DEL |

#### 2-1-2. 経過の入力

出願台帳画面で「Process」ボタンを押しますと開きます。 Add Proc ボタンで追加入力の画面が開きます。

| Update the Application Process Record         ID       482         整理番号       JP2020-0006         内外区分       [D>D]国内人による国内出 |   |
|----------------------------------------------------------------------------------------------------|---|
| ID     482       整理番号     JP2020-0006       内外区分     [D>D]国内人による国内出                                                         |   |
| 整理番号         JP2020-0006           内外区分         [D>D]国内人による国内出                                                              |   |
| 内外区分 [D>D] 国内人による国内出                                                                                                    |   |
|                                                                                                    | 顧 |
| <b>出願種別</b> [JP.P]日本特許                                                                                                    | ~ |
|                                                                                                    |   |

・追加入力の画面です。Edit ボタンを押して入力します。
手続種別:手続定義からプルダウンで選択します
手続日:手動又はカレンダで選択します。
担当者:担当者テーブルから選択します。技術、事務、管理、翻訳を入力できます。
Create で書き込みを行います。

|        |          | Cre                | ate the Applica | tion Process Record | 1                     |                |                   |             |
|--------|----------|--------------------|-----------------|---------------------|-----------------------|----------------|-------------------|-------------|
| 整理番号   | JP2020-  | 0006               | ID:482          | is Locked           | 内外区分: [D>I            | ]国内人による国内出願 ~  | 出願種別: [JP.P]      | 日本特許 >      |
| Unlock |          |                    |                 |                     |                       |                |                   | Back Create |
|        | 手続種別     | 受任<br>応答:          |                 |                     | ✓ ALL                 | 経過ID: 0        | 即時審査請求            |             |
|        | 手続日      | 2020/05/20         | 転記: [RAS]       | 受任日 🗸 🗸 🗸           | Non                   | ∨ Non          | $\sim$            |             |
|        | 担当者      | 技: 担当者01           | く 管:            | - please select -   | → 事: 担当               | (者02 ン 割       | - please select - | $\sim$      |
|        | 公式文書     |                    | 英               | 铭:                  |                       |                |                   |             |
|        | 備考       | l                  |                 |                     |                       |                |                   |             |
|        | 通知書類     | 書類型: - please sele | ct - 🗸 🔤 - plea | se select - v       | lease select - $\vee$ | 書類担当: 技術担当者(PR | D)                | $\sim$      |
|        | A MARINA |                    |                 |                     |                       | _              |                   | _           |
| #      | 1独期限     | - please select -  | V ID:           | 転記: Non             | ── 期限:                | 指令:            | 通知:               | 作成:         |
|        | 親期限      | - please select -  | V ID:           | 転記: [RFEDue] 署      | 習査言 > 期限:             | 指令:            | 通知:               | 作成:         |
| 子      | 期限(1)    | - please select -  | V ID:           | 転記: Non             | ─ 期限:                 | 指令:            | 通知:               | 作成: 🗌       |

・入力完了後の画面です。

新たに入力した経過が表に追加されています。 修正・削除する場合はここで「UPD」「DEL」ボタンで開いて行います。

| Update                  |                    |             |        |    |
|-------------------------|--------------------|-------------|--------|----|
| Manager Engineer Clerk  |                    |             |        |    |
| Update the Applica      | ion Process Record |             |        |    |
| ID                      | 482                |             |        |    |
| 整理番号                    | JP2020-0006        |             |        |    |
| 内外区分                    | [D>D]国内人による国内出願    | $\sim$      |        |    |
| 出願種別                    | [JP.P]日本特許         | $\sim$      |        |    |
|                         |                    |             |        |    |
|                         | Ba                 | ck Add Proc |        |    |
| 日付               出願経過手続 | 番号担当               | 文書          | 備考     |    |
| 2020/05/20 受任           | 担当者01              |             | UPD DE | EL |

・出願人、経過入力後に戻って「Reload」ボタンを押した画面です。 出願人、受任日が反映されています。

| MENU         | Create Se      | arch Update       |                        |                          |                           |                        |          |        |
|--------------|----------------|-------------------|------------------------|--------------------------|---------------------------|------------------------|----------|--------|
| Manager      | Engineer Clerk |                   |                        |                          |                           |                        |          | LOGOUT |
|              |                |                   | Update the Application | n Record                 |                           |                        |          |        |
| Applicant    | Process        | Due Date Related  | Family Int'l App       | Division NewOrder        | To Do Edit                | Reload                 | Update   | Back   |
| 整理番号         | JP2020-0006    |                   |                        |                          |                           | ID(AppMas)             | 482      |        |
| 出願種別         |                | [JP.P]日本特許 ~      | 出願国: JP (日本)           | ─ 法: 特許                  | ✓ 内外区分: [D>D]国内人による国P ✓   | 自他区分: 自出願              | $\sim$   |        |
| 願書整理番号       |                |                   | 副整理番号                  | 出聊无                      | 畿 - please select - V出願ル- | - K: - please select - | $\sim$   |        |
| 名 称          |                |                   |                        |                          |                           |                        | (苦夕称)    |        |
| 相当地          |                | mm place select   | titit nlassa salast    | niene calact             |                           |                        | (******* |        |
| 出願人          |                | アイシン精機株式会社        |                        | Count: 1 Your Ref. 2020- | 001122X 担当者:山本次郎          |                        |          |        |
| IVEX         |                |                   |                        | Count. Tour Kei.         | 1991 19.                  |                        |          |        |
|              | 出願日:           | No.:              | 公開日:                   | No.:                     | 登録日:                      | No.:                   |          |        |
|              | <b>a</b> .86   |                   | to :                   | 国際公開日:                   | No.:                      | 登録査定日:                 |          |        |
| 受任日          |                | 2020/05/20 🗖 受任番号 |                        | 即時審査請求の希望                |                           |                        |          |        |
| an - K-14 9X |                | し 国際方規            |                        |                          |                           |                        |          |        |

### 2-1-3. 期限の入力

出願台帳画面で「Due Date」ボタンを押しますと開きます。 Add Due ボタンで追加入力の画面が開きます。

| Manager Engineer Clerk |                     |              |
|------------------------|---------------------|--------------|
| Update the Applicat    | ion Due Date Record |              |
| ID                     | 481                 |              |
| 整理番号                   | JP2020-0005         |              |
| 内外区分                   | [D>D]国内人による国内出願     | $\sim$       |
| 出願種別                   | [JP.P] 日本特許         | $\sim$       |
|                        |                     |              |
| All Mng                |                     | Back Add Due |

・追加入力の画面です。Edit ボタンを押して入力します。
手続定義:期限の発生元の手続きを手続定義からプルダウンで選択します
親期限:期限の起算日を入力します。
期限種別:期限の種類をプルダウンで選択します。
手続期限:手動又はカレンダで選択します。
Create で書き込みを行います。

| ID        | 482         | is Locked |        |
|-----------|-------------|-----------|--------|
| 整理番号      | JP2020-0006 |           |        |
| 内外区分      | [D>D]国内人    | $\sim$    |        |
| 出願種別      | [JP.P]日本特   | 許         | $\sim$ |
| 107       |             |           |        |
| 壬続定義      | 受任          |           | ∼ ALL  |
| J #/6AC+8 | AppProID:   |           | 12.2   |
| 親期限       | 20/05/20 受任 | $\sim$    |        |
| 期限管理      | 管理中         | $\sim$    |        |
| 期限種別      | [APP2]出願期[  | 限(所内) 🛛 🗸 |        |
| 手続期限      | 2020/06/08  |           |        |
| 顧客回答期限    |             |           |        |
|           |             |           |        |

・入力完了後の画面です。

新たに入力した経過が表に追加されています。 修正・削除する場合はここで「UPD」「DEL」ボタンで開いて行います。

| Update  |           |        |          |              |                   |       |    |    |     |        |         |    |     |     |     |     |
|---------|-----------|--------|----------|--------------|-------------------|-------|----|----|-----|--------|---------|----|-----|-----|-----|-----|
| Manager | Engineer  | Clerk  |          |              |                   |       |    |    |     |        |         |    |     |     |     |     |
|         |           |        | Update t | he Applicati | ion Due Date Reco | rd    |    |    |     |        |         |    |     |     |     |     |
|         |           |        |          | ID           | 482               |       |    |    |     |        |         |    |     |     |     |     |
|         |           |        |          | 整理番号         | JP2020-0006       |       |    |    |     |        |         |    |     |     |     |     |
|         |           |        |          | 内外区分         | [D>D]国内人によ        | る国内出願 | ā. |    |     | ~      |         |    |     |     |     |     |
|         |           |        |          | 出願種別         | [JP.P]日本特許        |       |    |    |     | $\sim$ |         |    |     |     |     |     |
|         |           |        |          |              |                   |       |    |    |     |        |         |    |     |     |     |     |
| 21. BI  |           |        | All      | Mng          |                   |       |    |    | Bac | k      | Add Due |    |     |     |     |     |
| MNG 期   | 限         | -      | 期        | 限名           |                   | 指令    | 通知 | 回答 | 手続  | 報告 😚   | 領       | 備考 |     |     |     |     |
| 2020    | /06/08 出願 | 期限(所内) |          |              |                   |       |    |    |     |        |         |    | ANS | End | UPD | DEL |

### 2-1-4. TODO の入力

出願台帳画面で「TODO」ボタンを押しますと開きます。 Add TODO ボタンで追加入力の画面が開きます。

| ID<br>整理番号<br>内外区分 | 482<br>JP2020-0006 |        |
|--------------------|--------------------|--------|
| 整理番号<br>内外区分       | JP2020-0006        |        |
| 内外区分               |                    |        |
|                    | [D>D]国内人による国内出願    | $\sim$ |
| 出願種別               | [JP.P]日本特許         | $\sim$ |
|                    |                    |        |

・追加入力の画面です。Edit ボタンを押して入力します。
 手続定義:TOD0の発生元の手続きを手続定義からプルダウンで選択します
 TOD0定義:TOD0の種類をプルダウンで選択します。TOD0管理項目を一括設定します。
 TOD0管理項目:管理項目の種類をプルダウンで選択し、期限を入力します。
 Createで書き込みを行います。

| ID     | 482                     |
|--------|-------------------------|
| 整理番号   | JP2020-0006             |
| 内外区分   | [D>D]国内人による国内出願 ~       |
| 出願種別   | [JP.P]日本特許 ~            |
|        |                         |
| 手続定義   | [20/05/20] 受任 🗸 🗸 🗸     |
| ToDo定義 | 出願受任(特) ~               |
|        | (1) 着手予定 2020/05/25     |
|        | (2) 一次原稿送付 🗸            |
|        | (3) 一次原稿回答 🗸 📃          |
|        | (4) 出願完了 2020/11/20     |
|        | (5) - please select - V |
|        |                         |

・入力完了後の画面です。

新たに入力した TODO が表に追加されています。 修正・削除する場合はここで「UPD」「DEL」ボタンで開いて行います。

| U   | odate           |          |           |               |          |       |      |      |          |   |     |     |
|-----|-----------------|----------|-----------|---------------|----------|-------|------|------|----------|---|-----|-----|
| М   | anager Engineer | Clerk    |           |               |          |       |      |      |          |   |     |     |
|     |                 | Update   | e the App | lication To   | Do Recor | ď     |      |      |          |   |     |     |
|     |                 |          |           | <b>ID</b> 482 |          |       |      |      |          |   |     |     |
|     |                 |          | 整理者       | 时 JP20        | 20-0006  |       |      |      |          |   |     |     |
|     |                 |          | 内外国       | 区分 [D>[       | )]国内人    | による国内 | 出願   |      | $\sim$   |   |     |     |
|     |                 |          | 出願種       | [JP.]         | P]日本特    | 許     |      |      | $\sim$   |   |     |     |
|     |                 |          |           |               |          |       |      |      |          |   |     |     |
|     |                 | All      | MI        | ıg            |          |       |      | Back | Add ToDo |   |     |     |
| MNG | To Do 名         | To Do 項目 | 納期        | 8             | 納品       | B     | 技術担当 |      | 備        | 考 |     |     |
|     | 出願受任(特)         | 着手予定     | 予定        | 2020/05/25    | 着手       |       |      |      |          |   | UPD | DEL |
|     | 出願受任(特)         | 一次原稿送付   | 納期        |               | 納品       |       |      |      |          |   | UPD | DEL |
|     | 出願受任(特)         | 一次原稿回答   | 期限        |               | 回答       |       |      |      |          |   | UPD | DEL |
|     | 出願受任(特)         | 出願完了     | 期限        | 2020/11/20    | 完了       |       |      |      |          |   | UPD | DEL |

#### 2-1-5. パソコン出願取込

初期メニュウで「パソコン出願取込」ボタンを押します。 下記の画面が表示されます。

| 台帳入力          | 7       | 쇧     | <b>}種設定</b>   |    |       |
|---------------|---------|-------|---------------|----|-------|
| 出願台帳パソコン出願取込  | 作成検     | 索     | 通知文書          | 作成 | 検索    |
| 顧客台帳          | 作成検     | 索     | 電子メール         | 作成 | 検索    |
| <b>也业老</b> 公前 |         |       | リスト様式         | 作成 | 検索    |
|               | 作成検     | 索     | 請求形式          | 作成 | 検索    |
| 各種検索          |         |       | 単価表           | 作成 | 検索    |
| 期限検索          | 検       | 案     | アップロード        |    | 転 送   |
| 経過検索          | 検       | 索     | 5             |    | TA AL |
| 条件検索          | 検       | 索     | 1 生化我<br>手结中等 |    |       |
| тороуль       | 検       | 索     |               |    | 検索    |
| 通知文書と南子メール    |         |       | 期限定義          |    | 検索    |
|               | 11 m // | 14-15 | ToDo定義        | 作成 | 検索    |
|               | 里影作成 選択 | 代作版   | ToDo項目定義      | 作成 | 検索    |
|               | 送       | 信     |               |    |       |
| 売掛処理          |         |       |               |    |       |
| 請求業務          | 作成検     | 索     |               |    |       |

・パソコン出願取込のメニュウ画面です。

| Selection Menu              |        |
|-----------------------------|--------|
| データ取込                       |        |
| 取込ファ <mark>イルアップロ</mark> ード | アップロード |
| 新規出願データ取込                   | データ取込  |

・取込の手順は以下のようになります。

①インターネット出願ソフトでHTML 変換したファイル一式を保存したフォルダを圧縮して ZIP 形式の ファイルにまとめます。

②上記の「取込ファイルアップロード」を押すと以下の画面が開きます。 「参照」ボタンを押しますと、端末のフォルダが開きます。

| le Upload |  |        |      |
|-----------|--|--------|------|
|           |  |        | 参照   |
|           |  |        |      |
|           |  | UpLoad | Back |

- 開く X → 👻 🕇 📕 « Msde > kwbOfficeTorikomi > kwbOfficeTorikomiの検索 Q v U ~ 整理▼ 新しいフォルダー -2 名前 更新日時 種類 OneDrive KEMPOSWebJP\_Torikomi 2020/05/30 17:31 ファイル フォルダー kwbTorikomi\_200228 ファイル フォルダー 2020/05/30 16:13 PC kwbTorikomi\_200530 2020/05/30 16:08 ファイル フォルダー 🗊 3D オブジェクト 一括取込 2020/05/30 7:48 ファイル フォルダー ↓ ダウンロード 一括取込\_両方 ファイル フォルダー 2020/05/30 13:17 🔜 デスクトップ \_ 一括取込\_提出 2020/05/30 7:48 ファイル フォルダー ╞ ドキュメント 🧵 一括取込\_発送 2020/05/30 7:48 ファイル フォルダー ■ ピクチャ ODBC\_KwbOffice.mdb 2020/05/31 19:22 Microsoft Access D... 📕 ビデオ 一括取込\_両方.zip 圧縮 (zip 形式) フォ... 2020/05/31 18:13 ♪ ミュージック € ローカル ディスク (C:) 🛫 共有 (¥¥b508ha) ı × < > 🔺 ネットローク ファイル名(N): すべてのファイル(\*) ~  $\sim$ 開く(O) キャンセル
- ・「参照」ボタンを押して開いた画面です。圧縮した ZIP ファイルを選択します。

・ZIP ファイルを選択した画面です。

「UpLoad」ボタンでサーバーにアップロードします。

| And a kwb Office Tarikami\_ + f 取入 | 而古 zin     | 会 昭                                    |
|------------------------------------|------------|----------------------------------------|
| //sde/kwbOiliceTofikomi/一括权达_      | _im)/J.Zip | 10000000000000000000000000000000000000 |
|                                    |            |                                        |
|                                    |            |                                        |

・UpLoad が終了した画面です。Back ボタンで戻ります。

| File Upload           |             |
|-----------------------|-------------|
|                       | 参照          |
| 取込ファイルのアップロードが終了しました。 |             |
|                       | UpLoad Back |

・次に「新規出願データ取込」(「データ取込」ボタン)を押します。 現在用意しているのは「新規出願取込」のみです。 中間及び国際出願が追って追加する予定です。

| Selection Menu |        |
|----------------|--------|
| データ取込          |        |
| 取込ファイルアップロード   | アップロード |
| 新規出願データ取込      | データ取込  |

・以下の画面が開きます。新規案件が2件アップロードされています。 「取込実行」ボタンで取込ます。

|       |      |     | 電子出願データ | 取込            |                                                                                                  |      |       |
|-------|------|-----|---------|---------------|--------------------------------------------------------------------------------------------------|------|-------|
|       |      |     | 包袋フォルダ  | D:\KEMPOS     | WebJP\Hotai\                                                                                     |      |       |
|       |      |     | 電願フォルダ  | D:\KEMPOS     | WebJP\HotaiTemp\                                                                                 |      |       |
|       |      |     | テキスト文字型 | 🗹 shift лs    | j.                                                                                               |      |       |
|       |      |     | 読込結果    | Read File: 11 | XML: 0 HTM: 2 Error:                                                                             | 0    |       |
|       |      |     |         |               |                                                                                                  |      |       |
|       |      |     |         |               | 戻る再読込                                                                                            | 取込実行 |       |
| ID    | Link | D   | Docment | Ref No.       | FileName                                                                                         |      | Error |
| 20001 | 0    | 特許願 | PO      | 00003-1       | 特許接受特許願 P000003-1 ハンドスキャナ 20<br>4900622010062000040002250390019964正常<br>201006201519230_特許願A.HTM | 10-  |       |
| 20006 | 0    | 特許願 | P0      | 100003-1A     | 特許接受特許願 P000003-1Aハンドスキャナ<br>2010-490065201006200004000225039001996<br>常201006201519230_特許願A.HTM | 4Œ   |       |

・取込が終了したら元のメニュウに戻ります。
 ログアウトして終了します。

| Selection Menu |        |
|----------------|--------|
| データ取込          |        |
| 取込ファイルアップロード   | アップロード |
| 新規出願データ取込      | データ取込  |

・取り込んだ後の出願台帳画面です。

出願日・出願番号・発明の名称・要約等が取り込まれています。 経過の出力、審査請求期限の設定等は後日実装予定です。

|                                                                                          | Update the Application Record                                                                                                    |    |
|------------------------------------------------------------------------------------------|----------------------------------------------------------------------------------------------------|----|
| Applicant Process                                                                        | Due Date         Related         Family         Int'l App         Division         NewOrder         To Do         Edit         Reload         Update         Bac | ck |
| 整理番号 P000003-1                                                                           | ID(AppMas) 478                                                                                                    |    |
| 出顧種別                                                                                     | [JP.P]日本特許 · · · · 出題題: JP (日本) · 法 特許 · · · 内外区分 [D>D]国内人による国F · 自他区分: 自出版 · · ·                                                                                |    |
| 願書整理番号                                                                                   | 副整理略号, P000003-1 出腺形態: - please select - ジ 出腺ルト: - please select - ジ                                                                                             |    |
| 名 称<br>(英名称)                                                                             | ハンドスキャナ                                                                                                    |    |
| 担当者                                                                                      | 管理 - 選択してください > 技術: - 選択してください > 事務: - 選択してください > 翻訳: - 選択してください > 検査: - 選択してください > チ僑: - 選択してください >                                                             |    |
| 出願人                                                                                      | 特許株式会社 Count: 3 Your Ref. 担当者:                                                                                                    |    |
| 代理人                                                                                      | Count: Your Ref: 担当者:                                                                                                    |    |
| 出願日: 2010/0                                                                              | 26/20 No.: 2010-460062 公開日: □ No.: 型銀日: □ No.:                                                                                                    |    |
| No.                                                                                      | 際出願日: No.: 国際公開日: No.: 登録查定日: □                                                                                                    |    |
| 受任日                                                                                      | 型 受任番号:         □ 即時番音請求の希望                                                                                                    |    |
| 請求項数                                                                                     | 2 国際分類 A11B 1/11A11B 2/11                                                                                                    |    |
| 権利範囲                                                                                     | 要約文 備考                                                                                                    |    |
| 【請求項1】<br>レンズ茶を介して書面からの<br>サに受光することで主走<br>査を行い、書面を被覆したハ<br>副走査を行う書面イメージ<br>の入力手段において、該ハウ | 反射散乱光を1次元イメージセン<br>の<br>「 で 、 書面の走着位置または<br>その直前(信後)を常に目梗可能とする。<br>に 「 の ジングを手送り移動することで<br>ジング内の上部に装着され、その<br>~<br>の<br>ことで主走査を行い、書面2を被覆したハウジング1を手送 ~            |    |
| 優先権                                                                                      | 法定出期期限: 出期期限: 出期期限: 出版期限: 二                                                                                                    |    |

### 2-1-6. 包袋表示

・包袋表示は「包袋参照」ボタンを押すことで行います。

| WebKEMF      | POS PATENT M.  | ANAGEMENT SY | STEM(2020-061 | 3-0016) ログフ | ?ウトせずに終う        | 「すると次回ログイ    | ンできなくなり  | <b>इ</b> ज़.    |         |               |               |           |      |
|--------------|----------------|--------------|---------------|-------------|-----------------|--------------|----------|-----------------|---------|---------------|---------------|-----------|------|
| Manager      | Engineer Clerk |              |               |             |                 |              |          |                 |         |               |               |           | LOGO |
|              |                |              |               | Update th   | e Application I | Record       |          |                 |         |               |               |           |      |
| Applicant    | Process        | Due Date     | Related       | Family      | Int'l App       | Division New | Order    | o Do Edi        | t       |               | Reload        | Undate    | Back |
| 整理番号         | P000003-1      |              |               |             |                 |              |          |                 |         | ID(AppMas)    | 478           | 包袋参照      |      |
| 出願種別         |                | [JP.P]日本特    | 許 🗸           | 出願国: JP (日  | 本)              | ✓ 法: 特許      | ~ 内      | 外区分: [D>D]      | 国内人による  | 国内 > 自他区分:    | 自出顧 🗸         |           |      |
| 願書整理番号       |                |              |               | 副整理番        | 号: P000003-1    |              | 出願形態     | - please select | -       | ∨ 出願リレート: - P | ease select - | $\sim$    |      |
| 名 称<br>(英名称) |                | ハンドスキャナ      |               |             |                 |              |          |                 |         |               |               |           |      |
| 担当者          |                | 管理: - 選択して   | ください ~ 技      | 術: - 選択してく  | ださい ~ 事務        | : - 選択してください | ✓ 翻訳: -□ | ましてください ~       | 検査: - 選 | 択してください 🗸 予備  | : - 選択してください  | $\sim 10$ |      |
| 出願人          |                | 特許株式会社       |               |             |                 | Count: 1 You | Ref:     |                 | 担当者:    |               |               |           |      |
| 代理人          |                |              |               |             |                 | Count: You   | Ref:     |                 | 担当者:    |               |               |           |      |
|              | 出願日: 2003/0    | 5/20 No.:    | 2003-490063   |             | 公開日             | No.          |          |                 | 登録日     | L: 📃 🗖        | No.:          |           |      |
|              | I.             | 梁出願日:        | No No         |             |                 | 国際公開日:       | 1        | No.:            |         | 登録查:          | 定日:           |           |      |
| 受任日          |                | 1            | 受任番号:         |             |                 | □ 即時審査請求     | の希望      |                 |         |               |               |           |      |
| 請求項数         |                | 2 国際分類:      | A11B 1/11A1   | 1B 2/11     |                 |              |          |                 |         |               |               |           |      |

・包袋参照で以下の画面が開きます。「包袋リンク」ボタンで文書が開きます。 拒絶理由通知のリンクをクリックすることで拒絶理由通知のHTMLが開きます。

| 表示型                      | All ∨ Line: LINK型 WEB ∨ RELOAD CLOSE |  |  |  |  |  |
|--------------------------|--------------------------------------|--|--|--|--|--|
| ID                       | 478                                  |  |  |  |  |  |
| 整理番号                     | P000003-1                            |  |  |  |  |  |
| 出願種別 日本特許 日本             |                                      |  |  |  |  |  |
| 代表出願人 特許株式会社             |                                      |  |  |  |  |  |
| 名称等                      | ハンドスキャナ                              |  |  |  |  |  |
| 出願日(番号)                  | 2003/06/20 [ 2003-490063 ]           |  |  |  |  |  |
| 公開日(番号)                  |                                      |  |  |  |  |  |
| 登録日(番号)                  |                                      |  |  |  |  |  |
| 添付書類】                    |                                      |  |  |  |  |  |
|                          | 包袋リンク 備考                             |  |  |  |  |  |
| 01_添付書類                  |                                      |  |  |  |  |  |
|                          |                                      |  |  |  |  |  |
| 出願経過】                    | - 193                                |  |  |  |  |  |
|                          | 包装リンクーククロークの構成                       |  |  |  |  |  |
| 01. <u>2003-06-20</u> 出願 |                                      |  |  |  |  |  |

・パソコン出願ソフトで取り込んだ拒絶理由通知の HTML を開いたものです。

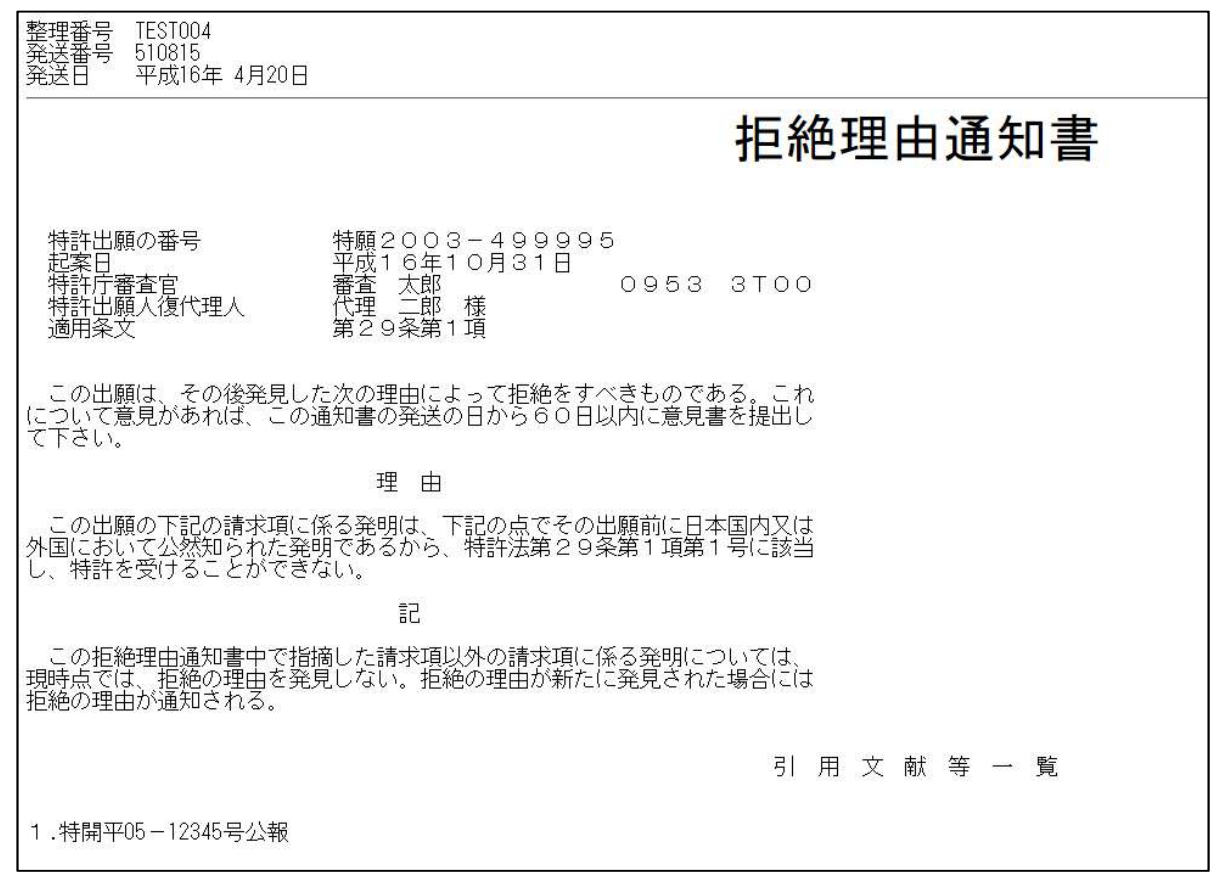

・拒絶理由通知の引用文献を開きます。

引用文献(添付書類)はLine番号のない行で表示しています。その上の行の添付書類を意味します。

|                             | 包袋リンク                                                            | 備考 |
|-----------------------------|------------------------------------------------------------------|----|
|                             | 01_添付書類                                                          |    |
|                             |                                                                  |    |
|                             |                                                                  |    |
| 【出願                         | 経過】                                                              |    |
| 【出願<br>Line                 | 経過】<br>包袋リンク                                                     | 備考 |
| 【出願<br>Line<br>001.         | 経過】<br>包袋リンク<br><u>2003-06-20_出願書類</u>                           | 備考 |
| 【出願<br>Line<br>001.<br>002. | 経過】<br>包袋リンク<br><u>2003-06-20_出願書類</u><br><u>2011-04-20_拒絶理由</u> | 備考 |

・引用文献を開いたものです。PDF の公報が開きます。

| (11)特許出顧公開番号<br>特開平5-12345<br>(43)公開日 平成5年(1993)1月225                                                                | <b>公報</b> (A)                                       | (12) 公開特言                                         | (19)日本国特許庁(JP)                                     |
|----------------------------------------------------------------------------------------------------|-----------------------------------------------------|---------------------------------------------------|----------------------------------------------------|
| 技術表示箇所                                                                                                    | FI                                                  | 識別記号 庁内整理番号<br>5 3 0 J 7060-5L<br>3 3 0 D 8125-5L | (51)Int.Cl. <sup>5</sup><br>G 0 6 F 15/40<br>15/62 |
| k 建中 本 建 一 建 中 一 一 一 一 一 一 一 一 一 一 一 一 一 一 一 一                                                                       | 堂本                                                  |                                                   |                                                    |
| 王甫亦 木甫亦 前不望の奴1(主 6 貝)                                                                                                | (1) (1)<br>(1)                                      |                                                   |                                                    |
| 20003078                                                                                                    | 香兰。<br>(71)出願人 000                                  | 43-158461                                         | (21)出顧番号 特顯                                        |
| ロボホーボボーボネスの数1(生 3 頁)<br>00003078<br>株式会社東芝<br>特奈川県川崎市幸区堀川町72番地<br>00220985<br>ミ芝インテリジェントテクノロジ株式会社<br>時方川県川崎市幸区郷町70番地 | (71)出願人 000<br>株5<br>神羽<br>(71)出願人 000<br>東5<br>油43 | 43—158461<br>9年(1991)6月28日                        | (21)出願番号 特願 <sup>4</sup><br>(22)出願日 平成             |

2-2. 出願修正

・出願台帳ー検索を押します。

下記の画面が表示されます。

| 番号指定  | 管理番号 ∨<br>部分一致検索の場合は"%"で挟んでくださ            |
|-------|-------------------------------------------|
| 生死    | 生存 ~                                      |
| 条件結合型 | AND V                                     |
| 法指定   | Anything ~                                |
| 国指定   | Anything ~                                |
| 検索条件  | Anything 〜<br>期間指定の場合: yyyy/mm/dd-yyyy/mm |
| 条件2   | Anything V                                |
| 条件3   | Anything V                                |
| 条件4   | Anything V                                |
| 条件5   | Anything ~                                |

・検索条件として管理番号を入力し、「Search」ボタンを押します。案件がヒットします。 ヒットしたら「UPD」ボタンを押します。出願台帳画面が開きます。

| Search of the Appli                    | ation Record                                 |
|----------------------------------------|----------------------------------------------|
| 带导机定                                   | 「管理番号 ✓ JP2020-0006<br>開合・取換常の場合は*%で使んでください  |
| 生 死                                    | 生存                                           |
| 条件結合型                                  | AND 🗸                                        |
| 法指定                                    | Anything $\checkmark$                        |
| 国指定                                    | Anything 🗸                                   |
| 被梁条件                                   | Anything マ<br>期間指定の場合: yyyy/mm/dd-yyyy/mm/dd |
| 条 件 2                                  | Anything 🗸                                   |
| 条件3                                    | Anything V                                   |
| 条 件 4                                  | Anything V                                   |
| 条件5                                    | Anything 🗸                                   |
|                                        |                                              |
|                                        | Back Search                                  |
|                                        | Hit count is 1                               |
| ID         整理番号         種別         名称等 | 数 出腺番号 出腺日 登録番号 登録日 清滅 清滅日 状態                |
| 482 JP2020-0006 JP.P                   | 0 UPD DE REV INQ                             |

・呼び出された出願台帳画面です。 これ以降の操作は、新規作成の場合と同一です。

|           |             |             |              | Update    | e the Application | Record       |             |                 |             |                                 |                 |                 |      |
|-----------|-------------|-------------|--------------|-----------|-------------------|--------------|-------------|-----------------|-------------|---------------------------------|-----------------|-----------------|------|
| Applicant | Process     | Due Date    | Related      | Family    | Int'l App         | Division     | NewOrde     | r To Do         | Edit        |                                 | Reload          | Update          | Back |
| 整理番号      | JP2020-0006 |             |              |           |                   |              |             |                 |             |                                 | ID(AppMas)      | 482             |      |
| 出願種別      |             | [JP.P]日本特   | 許 ~          | 出願国: JP ( | 日本)               | ── 法: 特      | 許           | ~ 内9            | N区分: [D>D]  | 国内人による国P ~ 自他日                  | 2分: 自出願         | ~               |      |
| 願書整理番号    |             |             |              | 副整理       | 國子:               |              |             | 出願形態: - plea    | se select - | ─────────────────────────────── | lease select -  | ~               |      |
| 名 称       |             |             |              |           |                   |              |             |                 |             |                                 |                 | (茶夕秋)           |      |
| 担当者       |             | 管理 - please | select - 🗸 🕴 | 表術 please | e select - 🗸 🏨    | 内 - please s | elect - 🗸 💡 | tin:R please se | lect - V 检查 | - please select - 🗸 🛪           | # - please sele | (关白标)<br>ct - V |      |
| 出願人       |             | アイシン精機株式    | 代会社          |           |                   | Count: 1     | Your Ref:   | 2020-001122X    | 担当          | 者:山本次郎                          |                 |                 |      |
| 代理人       |             |             |              |           |                   | Count:       | Your Ref:   |                 | 担当          | 者:                              |                 |                 |      |
|           | 出願日:        | No.:        |              |           | 公開日:              |              | No.:        |                 | 1           |                                 | No.:            |                 |      |
|           | 国際          | 出願日:        | - N          | o.:       |                   | 国際公          | 開日:         | No.:            |             | 登録査                             | 定日:             |                 |      |
| 受任日       |             | 2020/05/20  | 受任番号:        |           |                   | 即時審          | 査請求の希望      | 2               |             |                                 |                 |                 |      |
| 請求項数      |             | 0 国際分類:     |              |           |                   |              |             |                 |             |                                 |                 |                 |      |
| 権利範囲      |             |             |              |           | 要約文               |              |             |                 |             | 備考                              |                 |                 |      |
|           |             |             |              |           |                   |              |             |                 |             |                                 |                 |                 |      |
| 優先権       |             |             | 法定出願         | 明限:       |                   | 明限:          |             |                 |             |                                 |                 |                 |      |
| 原出顯       |             |             | 🗌 原出願番       | 5:        |                   | 原出願租         | 题: - pleas  | e select -      | $\sim$      |                                 |                 |                 |      |

# 3. 検索

・検索は「各種検索」にまとめています。 「期限検索」「経過検索」「条件検索」「TODO リスト」を設けています。

| Selection Men | u         |          |      |
|---------------|-----------|----------|------|
|               |           |          |      |
| 台帳入力          |           | 各種設定     |      |
| 出願台帳          | 作成検索      | 通知文書     | 作成検索 |
| 顧客台帳          | 作成検索      | 電子メール    | 作成検索 |
| 相当者台帳         | //b       | リスト様式    | 作成検索 |
|               | 作成一模杀     | 請求形式     | 作成検索 |
| 各種梗案          |           | 単価表      | 作成検索 |
| 期限模案          | 検索        | アップロード   | 転送   |
| 経過検究          | 検索        | 管理定義     |      |
| 条件検索          | 検索        | 手統定義     | 协变   |
| тороудь       | 検索        | 期限定義     | 夜东   |
| 通知文書と電子メール    |           |          | 使 亲  |
| 通知文書          | 単票作成 選択作成 | ToDo定我   | 作成検索 |
| 雷子メール         |           | ToDo項目定義 | 作成検索 |
|               | 送信        |          |      |
| <b>売掛処理</b>   |           |          |      |
| 請求業務          | 作成検索      |          |      |

### 3-1. 期限検索

・検索対象は期限台帳となります。

| 法分類       | Anything ~           |
|-----------|----------------------|
| 期限分類      | Anything             |
| 検索対象期限    |                      |
| 検索期間      |                      |
| 担当者       | Anything $\sim$      |
| 出願人       | Anything             |
| 追加検索条件1   | Anything ~           |
| 2         | Anything             |
| 3         | Anything             |
| T         |                      |
| ソート順      |                      |
| ダウンロードリスト | Anything             |
|           | Back Search DownLoad |

・検索条件を指定して「Search」ボタンを押します。 「DownLoad」ボタンを押す事で、ダウンロードリストに指定した内容でダウンロードされます。

| 期限検索                                   |                                                                             |                           |  |  |  |  |  |  |  |  |  |
|----------------------------------------|-----------------------------------------------------------------------------|---------------------------|--|--|--|--|--|--|--|--|--|
| 法分類                                    | Anything $\checkmark$                                                       |                           |  |  |  |  |  |  |  |  |  |
| 期限分類                                   | 法定期限 🗸                                                                      |                           |  |  |  |  |  |  |  |  |  |
|                                        | 審查時求期限 学                                                                    |                           |  |  |  |  |  |  |  |  |  |
| 検索対象期限                                 | ¥                                                                           |                           |  |  |  |  |  |  |  |  |  |
| 検索期間                                   |                                                                             |                           |  |  |  |  |  |  |  |  |  |
| 担当者                                    |                                                                             |                           |  |  |  |  |  |  |  |  |  |
| 出願人                                    |                                                                             |                           |  |  |  |  |  |  |  |  |  |
| 追加検索条件1                                |                                                                             |                           |  |  |  |  |  |  |  |  |  |
| 2                                      | 2 Anything V                                                                |                           |  |  |  |  |  |  |  |  |  |
| 3                                      | Anything                                                                    |                           |  |  |  |  |  |  |  |  |  |
|                                        |                                                                             |                           |  |  |  |  |  |  |  |  |  |
| ソート順                                   |                                                                             |                           |  |  |  |  |  |  |  |  |  |
| ダウンロードリスト                              | 審査請求期限一覧                                                                    |                           |  |  |  |  |  |  |  |  |  |
|                                        | Back Search DownLoad                                                        |                           |  |  |  |  |  |  |  |  |  |
|                                        | Hit count is 14                                                             |                           |  |  |  |  |  |  |  |  |  |
| Type 期限名 期限 法 整理番号                     |                                                                             | 出願人                       |  |  |  |  |  |  |  |  |  |
| RFEX 審查請求期限 2017/07/01 P JP2014-135976 | 2014/07/01         2014-135976         ハイブリッド車両用駆動装置の制御装置         担当<br>者04 | トヨタ自動車株式会社 <u>ANS</u> INQ |  |  |  |  |  |  |  |  |  |
| RFEX 審査請求期限 2017/07/01 P JP2014-136003 | 2014/07/01 2014-136003 車両用情報報知該置 担当<br>者03                                  | トヨタ自動車株式会社 ANS INQ        |  |  |  |  |  |  |  |  |  |

・ダウンロードした CSV ファイルをエクセルで開いたものです。 出力項目は指定することができます。(各種設定→リスト様式)

| 6  | ם <b>י</b> לי ⊽                  | 7                      |                                     |             |                |               | Т         | est (1).csv - Excel |                                                                                                    |
|----|----------------------------------|------------------------|-------------------------------------|-------------|----------------|---------------|-----------|---------------------|----------------------------------------------------------------------------------------------------|
| ファ | イル ホーム 挿                         | 入 ページレ                 | イアウト 数式 デ-                          | -タ 校閲 表示    | 開発 ア           | ビイン ヘルプ チーム   | Q         | 実行したい作業を入力し         | てください                                                                                                    |
| 貼  | ● み<br>◎ ☆<br>かけけ ● ・<br>・ ・ ・ B | פֿאיַל<br><u>ו</u> ע ד | ✓ 11 ✓ Ă<br>+ <u>◇</u> • <u>A</u> • |             | = ≫ •<br>≡ € ∋ | き 折り返して全体を表示す | ta<br>i + | 標準<br>聲 ▼ % , til   | ●         ●         ●         ●         ●         ●         ●         ●         ●         ●         ●         ●         ●         ●         ●         ●         ●         ●         ●         ●         ●         ●         ●         ●         ●         ●         ●         ●         ●         ●         ●         ●         ●         ●         ●         ●         ●         ●         ●         ●         ●         ●         ●         ●         ●         ●         ●         ●         ●         ●         ●         ●         ●         ●         ●         ●         ●         ●         ●         ●         ●         ●         ●         ●         ●         ●         ●         ●         ●         ●         ●         ●         ●         ●         ●         ●         ●         ●         ●         ●         ●         ●         ●         ●         ●         ●         ●         ●         ●         ●         ●         ●         ●         ●         ●         ●         ●         ●         ●         ●         ●         ●         ●         ●         ●         ●         ● |
| クリ | ップボード 🗔                          |                        | フォント                                | L           | 酉              | 置             | ۲2        | 数値                  | ™ スタイル                                                                                                    |
| L7 | -                                | × 🗸                    | fx                                  |             |                |               |           |                     |                                                                                                    |
|    | A                                | В                      | С                                   | D           | E              |               | F         |                     | G                                                                                                    |
| 1  | 期限名                              | 期限                     | 整理番号                                | 出願番号        | 出願日            | 名称            |           |                     | 出願人                                                                                                    |
| 2  | 審査請求期限                           | 2017/7/1               | JP2014-136003                       | 2014-136003 | 2014/7/1       | 車両用情報報知装置     | Ĩ         |                     | トヨタ自動車株式会社                                                                                                    |
| 3  | 審査請求期限                           | 2017/7/1               | JP2014-136189                       | 2014-136189 | 2014/7/1       | 内燃機関の制御装置     | Č         |                     | トヨタ自動車株式会社                                                                                                    |
| 4  | 審査請求期限                           | 2017/7/1               | JP2014-136358                       | 2014-136358 | 2014/7/1       | 焼入装置          |           |                     | トヨタ自動車株式会社                                                                                                    |
| 5  | 審查請求期限                           | 2017/7/2               | JP2014-136637                       | 2014-136637 | 2014/7/2       | シリンダーヘッド      |           |                     | トヨタ自動車株式会社                                                                                                    |
| 6  | 審査請求期限                           | 2017/7/2               | JP2014-136717                       | 2014-136717 | 2014/7/2       | 車両            |           |                     | トヨタ自動車株式会社                                                                                                    |
| 7  | 審査請求期限                           | 2017/7/2               | JP2014-136743                       | 2014-136743 | 2014/7/2       | 電源システム        |           |                     | 株式会社豊田中央研究所                                                                                                    |
| 8  | 審査請求期限                           | 2017/7/2               | JP2014-136827                       | 2014-136827 | 2014/7/2       | 電池パックの耐久試     | 、験方       | 法                   | トヨタ自動車株式会社                                                                                                    |
| 9  | 審査請求期限                           | 2017/7/2               | JP2014-136882                       | 2014-136882 | 2014/7/2       | 蓄電モジュール       |           |                     | トヨタ自動車株式会社                                                                                                    |
| 10 | 審査請求期限                           | 2017/7/2               | JP2014-136917                       | 2014-136917 | 2014/7/2       | 内燃機関の制御装置     | Î         |                     | トヨタ自動車株式会社                                                                                                    |
| 11 | 審査請求期限                           | 2017/7/2               | JP2014-137031                       | 2014-137031 | 2014/7/2       | 車両用灯具         |           |                     | トヨタ自動車株式会社                                                                                                    |
| 12 | 審査請求期限                           | 2017/7/2               | JP2014-137113                       | 2014-137113 | 2014/7/2       | 重心点加速度検出装     | 置         |                     | 株式会社豊田中央研究所                                                                                                    |
| 13 | 審査請求期限                           | 2017/7/3               | JP2014-137675                       | 2014-137675 | 2014/7/3       | 車両用内装材        |           |                     | トヨタ自動車株式会社                                                                                                    |
| 14 | 審査請求期限                           | 2017/7/3               | JP2014-137809                       | 2014-137809 | 2014/7/3       | シートベルトリーチ     | +-        |                     | トヨタ自動車株式会社                                                                                                    |
| 15 | 審査請求期限                           | 2017/7/1               | JP2014-135976                       | 2014-135976 | 2014/7/1       | ハイブリッド車両用     | 駆動        | 装置の制御装置             | トヨタ自動車株式会社                                                                                                    |

- 3-2. 経過検索
- ・検索対象が経過テーブルとなります。 基本操作は期限検索と同様です。
- 3-3. 条件検索
- ・検索対象が出願台帳となります。 基本操作は期限検索と同様です。

3-4. TODO 検索

・検索対象が TOD0 データとなります。 基本操作は期限検索と同様です。

### 4. 通知状

- 4-1. 通知状作成(単独)
  - ・送付状雛形:送付状の雛形をプルダウンで選択します。(必須)
  - ・整理番号:入力します。(必須)
  - 以下の項目は任意です。 入力が完了したら「Create」ボタンを押します。 下記の docx 形式のワードファイルがダウンロードされます。

|      |                   |            | ~        |               |              |        |            |
|------|-------------------|------------|----------|---------------|--------------|--------|------------|
| 整理番号 | JP2014-120366     | AppID: 215 | CusID: 1 | 105 PicII     | <b>b</b> : 4 |        |            |
| 送付先  | [C005] トヨタ自動車株式会社 |            |          |               | $\sim$       |        |            |
| 担当者  | 担当者04 ~           |            |          |               |              |        |            |
| 手続   | 受任                |            | $\sim$   | Order Receipt |              |        | 2014/05/20 |
| 請求書  |                   |            |          |               |              | $\sim$ |            |

| 出願完了のお知らせ↔                                                                                              |
|----------------------------------------------------------------------------------------------------|
| 令和2年5月28日↔                                                                                              |
| 〒471-8571 愛知県豊田市トヨタ町1番地↩ ↩                                                                              |
| 虎ノ門合同特許事務所↩                                                                                             |
| 〒102-0083 東京都港区1-1-1↔<br>虎ノ門合同ビル6階↔<br>Tel:03-3555-1234 Fax:03-3555-1235↔                               |
| ↓ 拝啓 貴社益々ご清栄のことと、お慶び申し上げます。↩                                                                            |
| <ul> <li>さて、下記の件につき、無事出願手続を済ませましたので控を同封の上、ご報告申し</li> <li>上げます。</li> <li>出願番号は、2014-120366です。</li> </ul> |
| なお、請求書を同封致しますのでご高配の程、お願い申し上げます。 e                                                                       |

#### 4-2. 通知状テンプレート作成

各種設定→通知文書→検索で検索し「UPD」ボタンで開きます。

| MENU   | Cre       | ite Search |      |            |          |        |                                                 |     |     |            |     |          |
|--------|-----------|------------|------|------------|----------|--------|-------------------------------------------------|-----|-----|------------|-----|----------|
| Manage | er Engine | er Clerk   |      |            |          |        |                                                 |     |     |            |     | LOGOL    |
|        |           |            |      | 文書テンプレート植  | 蒙        |        |                                                 |     |     |            |     |          |
|        |           |            |      | 檢索対象選択     | 書類コード    | $\sim$ | 部分一致は「%」で括ります。                                  |     |     |            |     |          |
|        |           |            |      | 追加検索対象1    | Anything | $\sim$ | 部分一致は「%」で括ります。                                  |     |     |            |     |          |
|        |           |            |      | 2          | Anything | $\sim$ |                                                 |     |     |            |     |          |
|        |           |            |      | 3          | Anything | $\sim$ |                                                 |     |     |            |     |          |
|        |           |            |      | 4          | Anything | $\sim$ |                                                 |     |     |            |     |          |
|        |           |            |      | 5          | Anything | $\sim$ |                                                 |     |     |            |     |          |
|        |           |            |      |            |          | Hi     | Back Search                                     |     |     |            |     |          |
| ID     | 削除Fg      | Code       | 文書形式 | 文書名        |          |        | ファイルパス                                          |     |     |            |     |          |
| 1      | False     | N1100W     | WORD | 出願受任のお知らせ  |          | C:\Ms  | de\kwbOfficeJP\Template\F000-出願受任のお知らせ.docx     | UPD | DIE | REV        | INQ | DownLoad |
| 2      | False     | N1110W     | WORD | 出願完了のお知らせ  |          | C:\Ms  | de\kwbOfficeJP\Template\F001-出願完了のお知らせ(特許).docx | UPD | DE  | REV        | INQ | DownLoad |
| 3      | False     | N1111W     | WORD | 出願公開のお知らせ  |          | C:\Ms  | de\kwbOfficeJP\Template\F031-出願公開のお知らせ(特許).docx | UPD | DIE | <u>REV</u> | INQ | DownLoad |
| 4      | False     | N1112W     | WORD | 審査請求期限のお知ら | せ        | C:\Ms  | de\kwbOfficeJP\Template\F211-審査請求期限のお知らせ.docx   | UPD | DIE | REV        | INQ | DownLoad |

・テンプレートの設定です。

Code:重複不可です。

文書形式: Word/Excel から選択します。(現在 Word のみサポートしています)文書名:文書名です。

ファイルパス:文書の置き場所をフルパスで指定します。現在パスは固定です。 編集コード:使用する編集コードを指定します。

| Update       |                   |                                                                  |                  |      |        |  |  |  |  |  |  |  |
|--------------|-------------------|------------------------------------------------------------------|------------------|------|--------|--|--|--|--|--|--|--|
| ID           | 2                 | is Locked                                                        |                  |      |        |  |  |  |  |  |  |  |
| Code         | N1110W            | N1110W                                                           |                  |      |        |  |  |  |  |  |  |  |
| 文書形式         | Word              |                                                                  |                  |      |        |  |  |  |  |  |  |  |
| 文書名          | 出願完了のお知らせ         |                                                                  |                  |      |        |  |  |  |  |  |  |  |
| 文書名(英)       | Notification of a | Notification of application completion (Please input in English) |                  |      |        |  |  |  |  |  |  |  |
| ファイルパ<br>ス   | C:\Msde\kwbOff    | 2:\Msde\kwbOfficeJP\Template\F001-出願完了のお知らせ(特許).docx             |                  |      |        |  |  |  |  |  |  |  |
| 編集コード        | %d00x%,%c60a%     | %,%n01a%,%a12a%,%aA0y%,%a00                                      | a%,%d01a%,%a50a% |      |        |  |  |  |  |  |  |  |
| Sheet(Excel) |                   |                                                                  |                  |      |        |  |  |  |  |  |  |  |
| 備考           |                   |                                                                  |                  |      |        |  |  |  |  |  |  |  |
| Unlock       |                   |                                                                  |                  | Back | Update |  |  |  |  |  |  |  |

5. メール送信

5-1.メール送信 メール雛形:プルダウンで選択します。 整理番号:入力します。 差出人:担当者が自動設定されます。 宛先: 案件の出願人の担当者が設定されます。 件名:テンプレートの内容をコピーし編集します。 本文:テンプレートの内容をコピーし編集します。 SEND で送信します。

| メール送信      | 2                                                                                                    |                                                                                 |  |  |  |  |  |  |  |
|------------|----------------------------------------------------------------------------------------------------|---------------------------------------------------------------------------------|--|--|--|--|--|--|--|
| メール雛形      | 出願依頼受領のお知らせ                                                                                                    | $\sim$                                                                          |  |  |  |  |  |  |  |
| 整理番号       | Jp2014-120366 AppID                                                                                                    | D: 215 CusID: 105 PicID: 2                                                      |  |  |  |  |  |  |  |
| 手続         | - 選択してください -                                                                                                    | $\checkmark$                                                                    |  |  |  |  |  |  |  |
| 差出人        | 担当者10:support@kempos.co.jp ∨                                                                                                    | ✓ support@kempos.co.jp                                                          |  |  |  |  |  |  |  |
| <b>宛</b> 失 | ┣∃夕自動車株式会社:okabe@kempo: ∨                                                                                                    | × - ×                                                                           |  |  |  |  |  |  |  |
| 9676       |                                                                                                    | × -                                                                             |  |  |  |  |  |  |  |
| cc         | ~                                                                                                    | × -                                                                             |  |  |  |  |  |  |  |
|            |                                                                                                    |                                                                                 |  |  |  |  |  |  |  |
| 件名         | 出願依頼受領のお知らせ 貴社整理番号:222666,弊所整理番号:JP2014-120366                                                                                                    |                                                                                 |  |  |  |  |  |  |  |
| 本文         | 拝啓 貴社益々ご清栄のことと、お慶び日<br>さて、先般ご依頼戴きました下記の件にご<br>手続きは、下記の要項にて行う所存でごる<br>申し上げます。<br>1. 受任態様 特許<br>2. 管理番号 貴社№ 222666<br>当所№ JP2014-120366<br>3. 事件名 送電装置および受電装<br>4. 御担当者 豊田 一郎<br>5. 御 依 頼 日 2014/05/20 | ぶ申し上げます。<br>こつき、事件の受任を承りました。<br>ございますので、ご確認の程、お願い<br>敬具<br>記<br>56<br>装置<br>◆ 四 |  |  |  |  |  |  |  |

# 5-2. メールテンプレート作成

各種設定→電子メール→検索で検索し「UPD」ボタンで開きます。

| MEN   | U Cre     | ate Search |               |                  |                       |                                          |      |        |            |
|-------|-----------|------------|---------------|------------------|-----------------------|------------------------------------------|------|--------|------------|
| Manaş | er Engine | er Clerk   |               |                  |                       |                                          |      |        | LOGO       |
|       |           |            | メール           | テンプレート           | 検索                    |                                          |      |        |            |
|       |           |            | 15            | 食來対象選択           | メールコード 〜              | 部分一致は「%」で括ります。                           |      |        |            |
|       |           |            | 追加            | 加検索対象1           | Anything V            | 部分一致は「%」で括ります。                           |      |        |            |
|       |           |            |               | 2                | Anything $\checkmark$ |                                          |      |        |            |
|       |           |            |               | 3                | Anything $\checkmark$ |                                          |      |        |            |
|       |           |            |               | 4                | Anything $\checkmark$ |                                          |      |        |            |
|       |           |            |               | 5                | Anything $\checkmark$ |                                          |      |        |            |
|       |           |            |               |                  | Hi                    | Back Search                              |      |        |            |
| ID    | 削除Fg      | 3-K        | 名称            |                  | 名称(英)                 | 件名                                       |      |        |            |
| 1     | False     | A0001      | 出願依頼受領のお知らせ 1 | Receipt of appli | ication request       | 出願依賴受領のお知らせ 責社整理番号:%aA0y%, 弊所整理番号:%a00a% | PD D | E REV  | <u>INQ</u> |
| 2     | False     | A0002      | 出願完了報告        | Application Rep  | port                  | 出願完了報告,責社整理番号:%aA0y%,弊所整理番号:%a00a%       | PD D | E REV  | I INQ      |
| 3     | False     | A0003      | 公開公報発行のお知らせ 1 | ISSUANCE OF      | PUBLICATION           | 公開公報発行の報告, 貴社整理番号:%aA0y%, 弊所整理番号: %a00a% | PD D | IE REV | INQ        |

- ・テンプレートの設定です。
- Code:重複不可です。
- メール名称:メールの名称です。
- 件名:編集コードで編集できます。
- 本文:編集コードで編集できます。

| × | ー <mark>ルテンプレ</mark> ー | -卜修正                            |                                        |        |  |  |  |  |  |  |  |  |  |
|---|------------------------|---------------------------------|----------------------------------------|--------|--|--|--|--|--|--|--|--|--|
|   | ID                     | 2                               | is Locked                              |        |  |  |  |  |  |  |  |  |  |
|   | コード                    | A0002                           |                                        |        |  |  |  |  |  |  |  |  |  |
|   | メール名称                  | 出願完了報告                          | 願完了報告                                  |        |  |  |  |  |  |  |  |  |  |
| , | メール名称(英)               | Application Repo                | oplication Report                      |        |  |  |  |  |  |  |  |  |  |
|   | 件名                     | 出願完了報告,貴                        | J願完了報告,貴社整理番号:%aA0y%,弊所整理番号:%a00a%     |        |  |  |  |  |  |  |  |  |  |
|   |                        | 拝啓 貴社益                          | 拝啓 貴社益々ご清栄のことと、お慶び申し上げます。 へ            |        |  |  |  |  |  |  |  |  |  |
|   |                        | さて、下記                           | さて、下記の件につき、無事出願手続を済ませましたので控を同封の上、ご報告申し |        |  |  |  |  |  |  |  |  |  |
|   |                        | 上(げます。                          |                                        |        |  |  |  |  |  |  |  |  |  |
|   |                        | 出願番号は、                          | 出願番号は、%n01a%です。                        |        |  |  |  |  |  |  |  |  |  |
|   | 本文                     | なお、請求書を同封致しますのでご高配の程、お願い申し上げます。 |                                        |        |  |  |  |  |  |  |  |  |  |
|   |                        |                                 | à                                      |        |  |  |  |  |  |  |  |  |  |
|   |                        |                                 | 記                                      |        |  |  |  |  |  |  |  |  |  |
|   |                        | 1. 出願種別 %                       | %a12a%                                 | ~      |  |  |  |  |  |  |  |  |  |
| - |                        |                                 |                                        |        |  |  |  |  |  |  |  |  |  |
|   | 備考                     |                                 |                                        |        |  |  |  |  |  |  |  |  |  |
|   |                        |                                 |                                        |        |  |  |  |  |  |  |  |  |  |
|   |                        |                                 |                                        |        |  |  |  |  |  |  |  |  |  |
|   | Unlock                 |                                 | Back                                   | Update |  |  |  |  |  |  |  |  |  |

### 6. リスト様式テンプレート作成

各種設定→リスト様式→検索で検索し「UPD」ボタンで開きます。

| MENI   | Cre      | ite Search |       |                    |                               |        |       |      |
|--------|----------|------------|-------|--------------------|-------------------------------|--------|-------|------|
| Manage | r Engine | er Clerk   |       |                    |                               |        |       | LOGO |
|        |          |            | 🛔 U.  | スト様式テンプレ           | レート検索                         |        |       |      |
|        |          |            |       | 検索対象選択             | リストコード ──                     |        |       |      |
|        |          |            |       | 追加検索対象1            | Anything 〜<br>部分一致は「%」で括ります。  |        |       |      |
|        |          |            |       | 2                  | Anything 🗸                    |        |       |      |
|        |          |            |       | 3                  | Anything 🗸 😪                  |        |       |      |
|        |          |            |       | 4                  | Anything 🗸                    |        |       |      |
|        |          |            |       | 5                  | Anything V                    |        |       |      |
| -      |          |            |       |                    | Back Search<br>Hit count is 9 |        |       |      |
| ID     | 削除Fg     | 3-K        | リスト名  |                    | ヘッダー                          |        |       |      |
| 1      | False    | A1000      | 出願一覧  | 整理番号,出願番           | 号,出願日,出願人,名称                  | UPD DI | E REV | INQ  |
| 3      | False    | A1010      | 出願一覧2 |                    |                               | UPD DI | E REV | INQ  |
| 4      | False    | A1020      | 出願一覧3 |                    |                               | UPD DI | E REV | INQ  |
| 5      | False    | B1000      | 請求一覧  | BillinNum, Billing | gDate,Currency                | UPD DI | E REV | INQ  |

・テンプレートの設定です。

Code:重複不可です。

リスト名:リストの名称です。 ヘッダー:リストの出力項目のヘッダーです。

| ボディ | : | リストの出力項目です。 |  |
|-----|---|-------------|--|
|-----|---|-------------|--|

| Update  |                                                                                          |               |  |  |  |  |
|---------|------------------------------------------------------------------------------------------|---------------|--|--|--|--|
| ID      | 1                                                                                        | is Locked     |  |  |  |  |
| コード     | A1000                                                                                    |               |  |  |  |  |
| リストタイプ  | Application List                                                                         | $\sim$        |  |  |  |  |
| リスト名    | 出願一覧                                                                                     |               |  |  |  |  |
| リスト名(英) | Application List                                                                         |               |  |  |  |  |
| ヘッダー    | 整理番号,出願者                                                                                 | 番号,出願日,出願人,名称 |  |  |  |  |
| ボディ     | noRef, noApp, format(dtApp,'yyyy/MM/dd'), kmp.kwf_GetCoAppLis(idAPP,10,1), txTitl<br>ボディ |               |  |  |  |  |
| 備考      |                                                                                          |               |  |  |  |  |
| Unlock  |                                                                                          | Back Update   |  |  |  |  |